معرفی طرح جایگزینی QR code به جای بر چسب های امنینی هولوگرام

سامانه يكپارچه گواهي مبدا

مدیریت فناوری اطلاعات و ارتباطات اتاق بازرگانی، صنایع، معادن و کشاورزی ایران

ديماه 1401 – نسخه اول

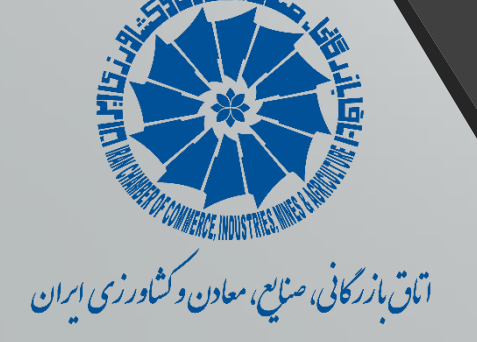

- تعريف QR code
  - معرفي طرح
- مزایای استفاده از OR code
- نحوه تخصیص QR code به پرونده های گواهی مبدا در سامانه یکپارچه گواهی مبدا اتاق ایران
  - جانمایی در ج(چاپ) QR code بر روی فرم های چاپ شده گواهی مبدا
    - نحوه استعلام گواهی مبدا بر اساس OR code

### تعريف QR code

کد Quick Response (کد پاسخ سریع)، یک نوع بارکد دو بعدی است که می تواند با استفاده از گوشی های هوشمند و دستگاه های اختصاصی خواندن کد QR، خوانده شود که به طور مستقیم به متن، ایمیل، وب سایت، شماره تلفن و... لینک می شود.

حتی ممکن است با اسکن یک کد QR به سایت مربوطه متصل شوید.

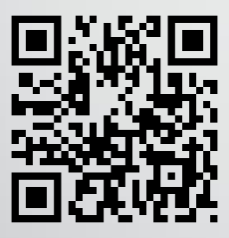

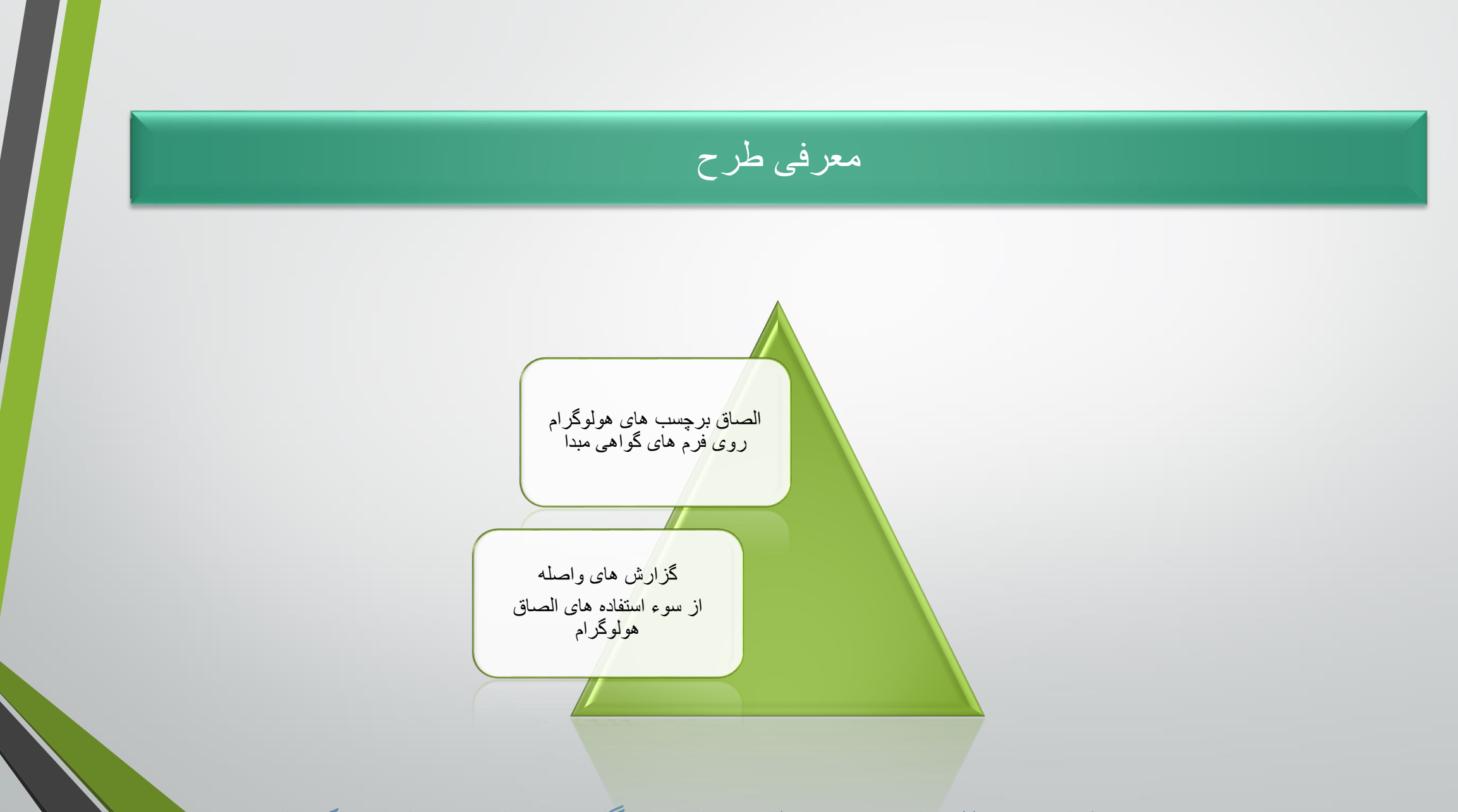

### مزایای استفاده از OR code

- صرفه جویی در هزینه های چاپ و ارسال هولوگرام ها به شعب اتاق ایران
- چاپ کد امنیتی OR-Code بر روی تمام صفحات گواهی مبدا و عدم و ابستگی به محدودیت تعداد بر چسب
   های هولوگر ام بر ای گواهی مبداهایی که بیش از یک صفحه هستند.
- نمایش صفحه اعتبار سنجی گواهی مبدا صادر شده با اسکن QR-Code (برروی تلفن همراه) بدون و ابستگی
   به صفحات وب
- پیشگیری از امکان جعل و سوء استفاده از برچسب های هولوگرام (گزارش شده از سوی برخی شعب مرزی ایران)
  - تسهیل مدیریت تخصیص دسترسی استفاده از کدهای امنیتی برای هر اتاق

نحوه تخصیص OR code به پرونده های گواهی مبدا در سامانه یکپارچه گواهی مبدا اناق ایران

پس از تفویض دسترسی امکان چاپ QR code به اتاق مربوطه:

در مرحله "تعیین مشخصات چاپ" <u>کارتابل اتاق</u>، پس از تایید مشخصات اولیه(تاریخ صدور و ...) و در سربرگ تایید چاپ، کد QR تولید شده و در فول ویو گواهی مبدا قابل مشاهده است<u>.</u>

|                                                         | <u>مشخمان جاب &gt; الاستجاب &gt;</u>                        |
|---------------------------------------------------------|-------------------------------------------------------------|
|                                                         | مشخصات کلی گواهی مبداء                                      |
|                                                         | شعبه صادرکننده : اتاق بازرگانک، صنایع، معادن و کشاورزی مشهد |
| سرياك 4 <mark>sg017f3g2t6lcyqlbkj1lcyqlmhc</mark> 3 :QR | شماره ارجاع : 2922301160002                                 |
| تاريخ ثبت : 1401/10/19                                  | وضعیت سند: پیش نویس اتاق                                    |
| تاريخ صدور (م): 2023/01/16                              | تاریخ صدور(ه،ش) : <b>1401/10/26</b>                         |
| ارزش ریالی کل کالاهای<br>مادراتی :                      | ارزش دلارک کل کالاهای<br>صادرانی :                          |
|                                                         | ارزش دلاری کل کالاهای ثبت<br>شده :                          |
|                                                         | نوع مادرات: غیرترانزیتی                                     |
| کشور مقصد کالا : آ <b>ذربایجات</b>                      | توضيحات گواهي مبداء : -                                     |
|                                                         | مشخصات عمومى فرستنده                                        |
| کد گمرکی فرستندہ : -                                    | شماره کارت بازرگانی : <b>10380232057</b>                    |
| PHOSPHATE                                               |                                                             |
| Company name : KHORASSAN<br>CHEMICAL                    | نام شرکت : شیمیایاف فسفات خراسان                            |
| Holder's Name : SEYED AMIRHOSSEIN                       | نام: سيداميرجسين                                            |
| Holder's Surname : GHODSI                               | نام خانوادگى : قدسې                                         |
| شىمارە ملى فرسىتىدە : 0938184776                        | شماره شناستامه : 2457                                       |
|                                                         | شهر فرستنده : مشهد                                          |
|                                                         | 1 ···· 6 · 11 ·                                             |
|                                                         | شىھر فرستىدە : <b>مىشھد</b>                                 |
| شدماره ملى فرستنده : 0938184776                         | شغاره شناسنامه ( 2457                                       |

### راهنمای ایجاد QR code پس از تایید مشخصات چاپ

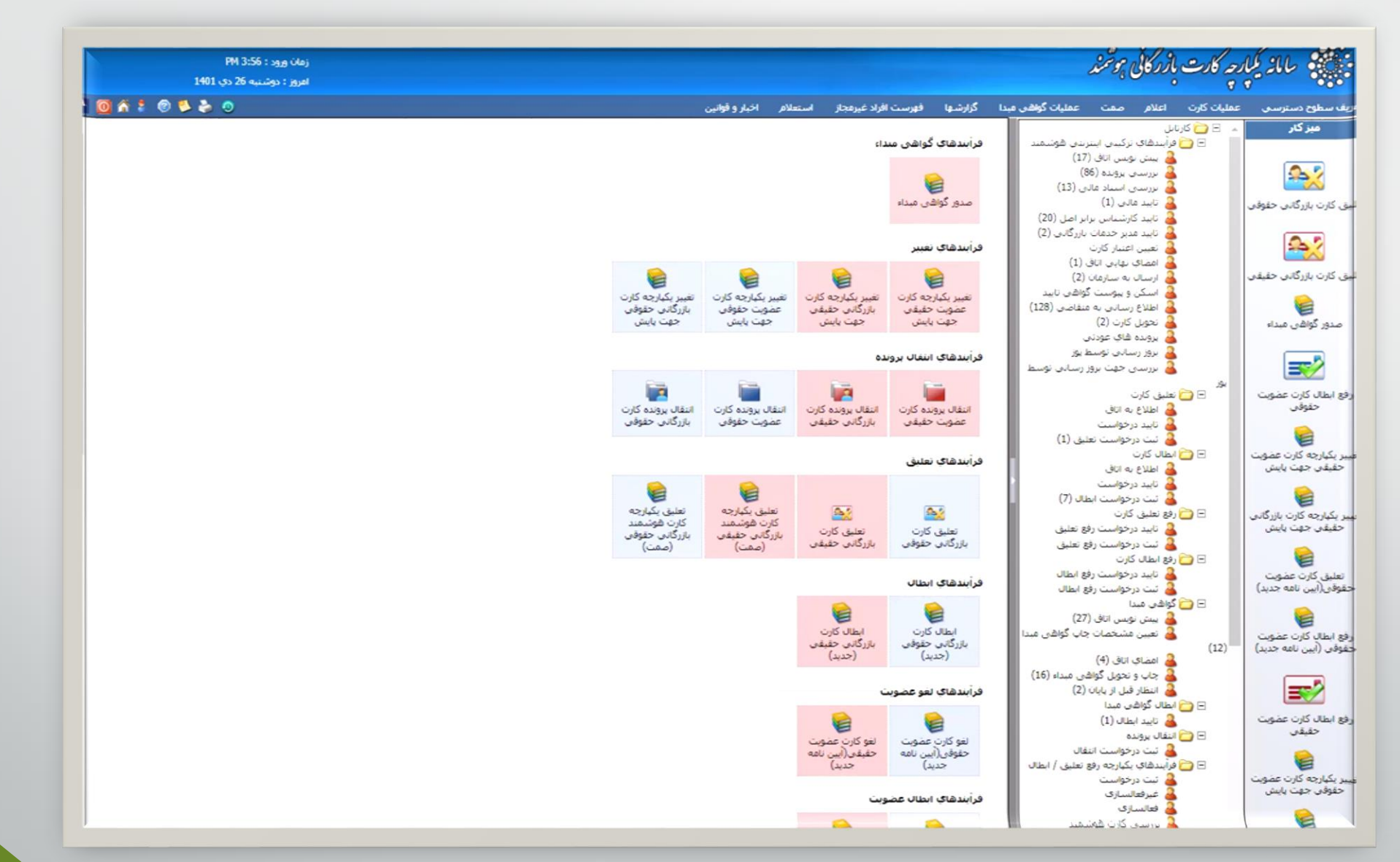

- کدهای QR اختصاص یافته به هر گواهی مبدا، بین <u>30 تا 32 رقم و</u> منحصر بفرد بوده و امکان صدور کد تکراری وجود نخواهد داشت.
- بنابراین در فرآیندهای تغییر (که منجر به چاپ مجدد گواهی مبدا شوند) و المثنی، <u>کد QR جدید تولید</u> شده و با کد QR صادر شده در فرآیند صدور، مغایرت خواهد داشت.
  - بالغو دسترسی هولوگرام، شما دیگر نیازی به درج شماره سریال هولوگرام در سامانه نخواهید داشت.
- نوع کدهای QR تولید شده، برای تمامی انواع فرم های گواهی مبدا یکسان بوده و با تغییر نوع گواهی مبدا، فرمت آن تغییری نخواهد داشت.

# جانمایی در ج(چاپ) QR code بر روی فرم های چاپ شده گواهی مبدا

- کدهای QR چاپ شده برروی انواع فرم های گواهی مبدا صادره از سامانه الکترونیکی اتاق ایران، برای هر فرم جانمایی مشخصی دارد که تصویر آن ها در زیر آمده است (جانمایی کیوآرکد در فرم های پیش نمایش چاپ نیز آمده است).
  - کد 32 رقمی QR نیز زیر بارکد آن درج می شود. (در گواهی مبدا شش برگی، مقابل آن درج می شود).

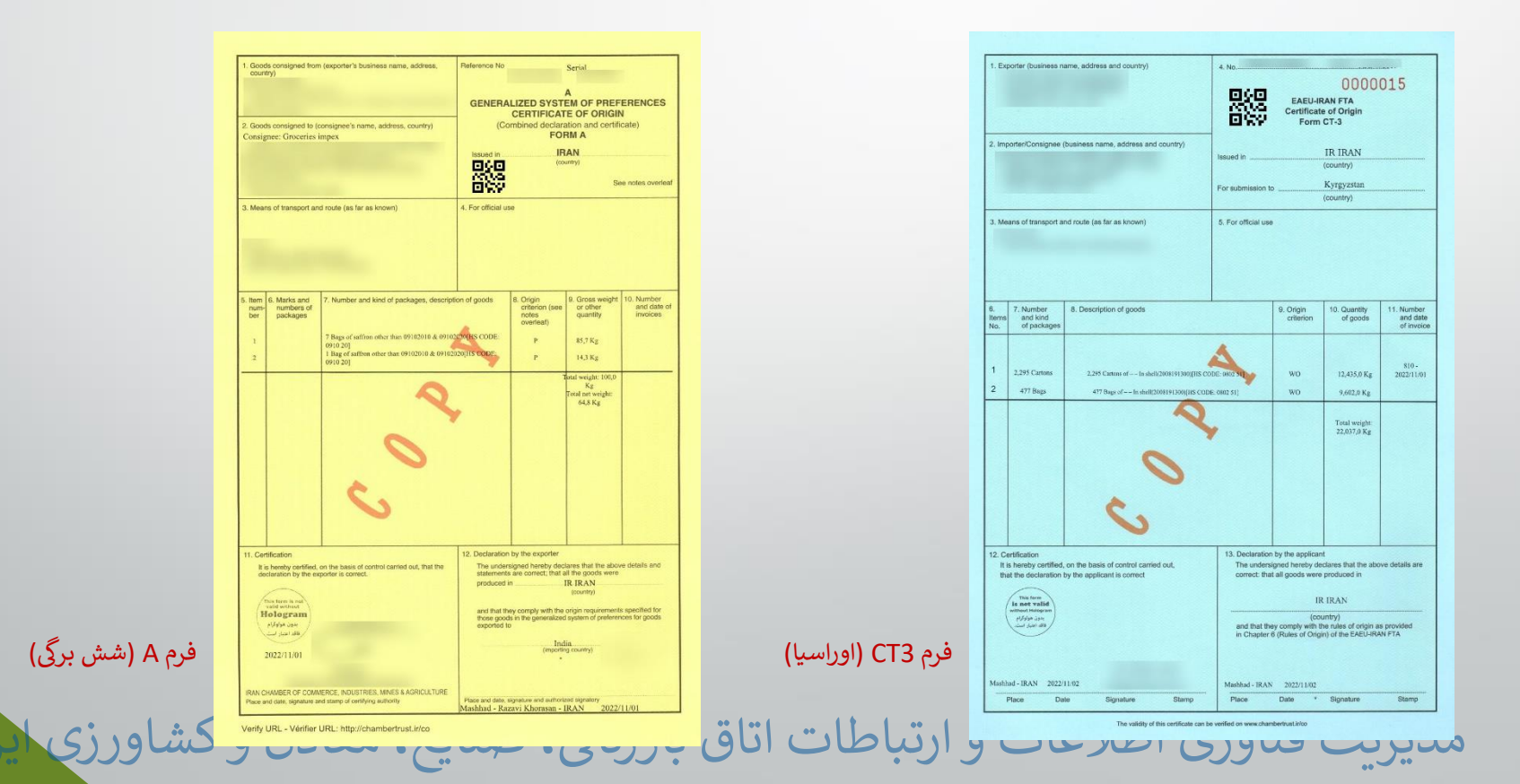

| 13. DOGRULUGUN KONTROLŪ ISTEMI<br>REQUEST FOR VERIFICATION, to                         | 14. KONTROLUN SONUCU<br>RESULT OF VERIFICATION                                                                                                    |
|----------------------------------------------------------------------------------------|----------------------------------------------------------------------------------------------------|
|                                                                                        | Yapılan kontrol bu belgenin<br>Verification corned out shows that this                                                                                                    |
|                                                                                        | Beitrülen gümnük idaresince düzerlendiğini<br>ve içenliği bilgilenin doğru olduğunu<br>was issted by the customi office indicated and<br>tast the information caritalised cleares is |
|                                                                                        | a doğruluk ve kurallara uygunluk koşullarına cesap<br>vermediğini çöstermektedir. (Ekteki açıklamıtına bakınız )                                                                     |
|                                                                                        | does not most the requirements is to autoenticity<br>and scoutary (see remarks appended).                                                                                            |
| Bu belçenin doğruluğunun ve kurallara uygunluğunun<br>onaylarıması talep edilmektedir. |                                                                                                    |
| Verification of the outhenticity and accuracy of this certificate<br>is requested.     | Imza (Signature)                                                                                                    |
| Yer ve Tarih (Place and dates                                                          |                                                                                                    |
| İmza (Signalare)                                                                       | 922                                                                                                    |

#### NOTLAR

 Serdifikalar, silinmeler veya birbiri İzerine yanlmış kelimeler ihtiya edemez. Değişiklikler doğru olmayan kayıtların üzerinin (zülmek ve çerikli dizeltmeler ek karreak arenyle yapılır. 88ye bir değişiklik, serdihayi alzarıkyen kişi hardından garaf ettilmeli ve dibaralındığı hargı münki birse birafunder anaylarınalıdır.

2. Serülőnege keydealline mendeleri szesende kinglak binek ingeneti ve her bie mende online bir arra numerse konstandutir. Son meddenin terenen altum yokuy bir etani çekitmeldir. Kultaninayan yerter, soaradan bir 3. Beyalar, itari faaliyetlere uygun olarak ve teştis ekitmelerini sağlayacak yesteti ayrıntılarla

#### NOTES

 Certificate must not contain ensures or words written over one atother. Any obtaining rout be made by deleting the incorrect particulars and adhing any excession; corrections, Any and standard must be initialled by the person who completed the certificate and endorsed by the Customs adhering of the Stating outcain, or territor.

2. No spaces runsi be left between the items entered on the certificate sub each item must precede by an item sampler. A borfarstal line must be drawn investigately below the last liter. Any based apase runsi be strick through it sade a memor as to ruck any law addition i reprodukt.

3. Goods must be described in accordance with commercial practice and with sufficient detail to enable them to be

| Exporter (Name, full address, country)<br>TAL ZING SMELTED                                                                                                    | Mense 1spat belgest certification of Origin<br>No A1032211020906TR<br>Serial                                                       |                                                                                                    |                                                                                             |  |  |
|----------------------------------------------------------------------------------------------------|----------------------------------------------------------------------------------------------------|----------------------------------------------------------------------------------------------------|---------------------------------------------------------------------------------------------|--|--|
| Commercial ID: 10102992195     Addross: 6 - KHAZAR - TEHRAN                                                                                                    | For                                                                                                    | m doldurulmadan önce arka<br>a noles overlezt before comple                                                                                                    | daki notları<br>Ling this form                                                              |  |  |
| 3. Esyanın gönderildiği şahıs 0.4. sok söre. Dav (İsteğe Seği)<br>Gacciyan ( Name, fol adırısı, tenadıy)(Homan)<br>Consignere: KALAMIN METAL VE DIS<br>TICARFI<br>- Address: esentene mahallesi, talahasa                                                                                                    | 2. Cei                                                                                                    | tification of Origin<br>used in preferential is<br>IRAN<br>ve (and)<br>                                                                                                    | rade<br><br>iciz<br>ntries)<br>e kullamlacak                                                |  |  |
| kaddesi, no 6<br>• Destination Country: Turkey<br>• Tel/Fax: +905342795484                                                                                                    | Menşe Ispat Belgesi<br>4. Drünlerin menşeli sayıldığı ülke<br>Country, which the products are<br>consulered as originating<br>TBAN |                                                                                                    |                                                                                             |  |  |
| <ul> <li>(1 ayımaya ilişkint<sup>7</sup>ercihe beğli)<br/>musport (orgisant<br/>On Ground.</li> <li>BY TRUCK, Number: 06BC6303/61K9669</li> <li>Bill of lading sorial: 01/EXP/033</li> <li>Custom declaration: code: 1662310</li> </ul>                                                                                                    |                                                                                                    | 7. Gözlemler<br>Remarks<br>This is to cortify that based on the contract n<br>1021 dated April 26, 2022, professional<br>lubibily of TCCIMA for this Certificate of<br>Origin is insured by Kowsar Insurance Co. |                                                                                             |  |  |
| Egyanut tanim<br>Tiem number Marke and numbers: Number and kind of packages <sup>(1)</sup><br>Description of goode<br><sup>1</sup> 24 Badle of the stored exikitive bid <66 00% part 385 COLD: TRI 13                                                                                                    | 1                                                                                                    | arger occuser (litre, m3, vs)<br>Grass nausz (kg) tr other<br>measure (litreg, m3, etc)<br>24,559,0 Kg                                                                                                    | (Dercibe bag)<br>Invoices<br>(Optione0                                                      |  |  |
|                                                                                                    |                                                                                                    |                                                                                                    |                                                                                             |  |  |
| 11. COMBUK VIZESI<br>CUSTOMS ENDORSEMENT<br>Generational Bayon<br>Declarationer (I) of<br>Declarationer (I) of<br>Declarationer (I) of<br>Declarationer (I) of<br>Declarationer (I) of<br>Calcing (I) of Declarationer (I) of Declaration<br>Calcing (I) of Declaration (I) of Declaration<br>Calcing (I) of Declaration (I) of Declaration (I) of Declaration<br>(I) of Declaration (I) of Declaration (I) of Declarat |                                                                                                    | 12. IIIRACATCI BEYANI<br>DECLARATION BY THE E<br>Solution expression belogene<br>için qerekli olar koşulların u<br>İle wukeriygene declarar bil<br>deciribe abəyı nee et ke cond<br>be issue of the correfacer   | XPORTER<br>, yukanda<br>it: düzetlenmet<br>ygun olduğunu<br>the goods<br>itions required fo |  |  |

فرم تعرفه ترجيحي كشور تركيه (صفحه اول)

| Exportateur (nom, address, pays)<br>RAZAVI FOOD INDUSTRY<br>- Cummerctal ID: 10380998441<br>- Address: 2 - NAN-E QUODS-E RAZ<br>Bandar Lengeh, IRAN - Iran-Mashhad                                                                                                    | تام و نشانی مادر کنند:<br>ZAVICO:                                             | د.ره<br>29;<br>پول                                                                                                    | 2 Number - Numé<br>22211020003<br>Sertal - en sérte<br>CA8275187                                                                                              | 10                                                                                                    |
|----------------------------------------------------------------------------------------------------|-------------------------------------------------------------------------------|----------------------------------------------------------------------------------------------------|----------------------------------------------------------------------------------------------------|----------------------------------------------------------------------------------------------------|
| <ol> <li>Consignee ( name address, country<br/>Destinatare ( norn, addresse, pays)</li> <li>Address: MOTHAMAN PORTALL</li> <li>Destination Country: United Arab Er</li> </ol>                                                                                                    | ) نم رنشانی گیرنده<br>L. C<br>mirates                                         |                                                                                                    |                                                                                                    | RIGIN<br>GINE<br>storm is not<br>in some<br>in some<br>logram<br>Ayler John<br>at Juget John                               |
| <ol> <li>Particulars of transport ( where req<br/>Renseignements relatifs au transpo<br/>Through Sea<br/>- Bitl of lading serial: IRBDI1/10153</li> </ol>                                                                                                    | ينمين (uired)<br>nt (le cas échéant)                                          | COODS INVOICED #<br>AND NOT TROM ISE<br>ORIGIN.<br>CHAMBER OF COM<br>MINES & ACRICULT                                                           | ARE OF IRAN ORIC<br>RAELI MATERIAL<br>MERCE, INDUSTRI<br>FURE OF IRAN-MA                                                                                      | OR<br>FS,<br>SUIIIAD                                                                                                    |
| 5. Marks & Numbers and kind of packa                                                                                                    | ر بسته بندی و مشخصت گاه<br>ages: Description of<br>was description            | مانند وعناد و شاره وو<br>the goods                                                                                                    | ورزباعرت<br>CRWT                                                                                                    | يۇن غىلمى<br>NET.WI                                                                                                    |
| 1 690 Cartons of other bread . etc. 1<br>1 1905 90]                                                                                                    | nes , communion wat                                                           | ination des<br>lers , rice paper[HS CODE:                                                                                                    | ə,182,0 Kg                                                                                                    | 4,492,0 K                                                                                                    |
| 690 Cartons of other bread, etc. 1     1905 50]     205 Cartons of sweet biscuits [HS C     3 203 Cartons of other[HS CODE: 17     4 200 Shirings of tomato paste [HS C                                                                                                    | nes , communion wat<br>CODE: 1905 31]<br>704 90]<br>CODE: 2602 90]            | nation des<br>ers , ricc paper[HS CODE:                                                                                                    | 5,182,0 Kg<br>1,971,0 Kg<br>1,299,0 Kg<br>2,160,0 Kg                                                                                                    | 4,492,0 K<br>1,666,0 K<br>1,096,0 K<br>1,920,0 K                                                                           |
| GOUCaroos of other level, etc.     GOUCaroos of other level, etc.     Torison     Sol     Sol | nes .com.ross<br>20DE: 1905 31]<br>49 40]<br>20DE: 2002 90]<br>20DE: 2002 90] | parion des<br>ers , dec paper(HS CODE:<br>it is hereby certified that<br>originate in :<br>II est certifie par la prés<br>mentionnées d - desug | م.182,0 Kg<br>1.293,0 Kg<br>2.290,0 Kg<br>2.160,0 Kg<br>10,612,0 Kg<br>the above mention<br>b کاری مزیر ز میداد<br>ente que les march<br>5 song originaires d | 4,492,0 K<br>1,066,0 K<br>1,096,0 K<br>1,920,0 K<br>8,174,0 K<br>8,174,0 K<br>need goods<br>24 می میتماید<br>24 می میتماید |

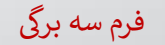

فرم تعرفه ترجيحي كشور تركيه (صفحه دوم)

# نحوه استعلام گواهی مبدا بر اساس OR code

ری اطلاعات و ارتباطات اتاق بازرگانی، صنایع، معاد

روش اول) اسکن کد QR با استفاده از نرم افزار های کدخوان

کافیست با استفاده از QR Scanner های موجود برروی تلفن های همراه هوشمند

و يا نصب يک نرم افزار QR code خوان از گوگل پلی، بازار و يا اپ استور؛

کد QR موجود برروی فرم گواهی مبدا را اسکن نموده و محتوای زیر قابل نمایش خواهد بود.

با کلیک برروی لینک ارائه شده در تصویر شماره 2، به صفحه استعلام گواهی مبدا هدایت می شوید.

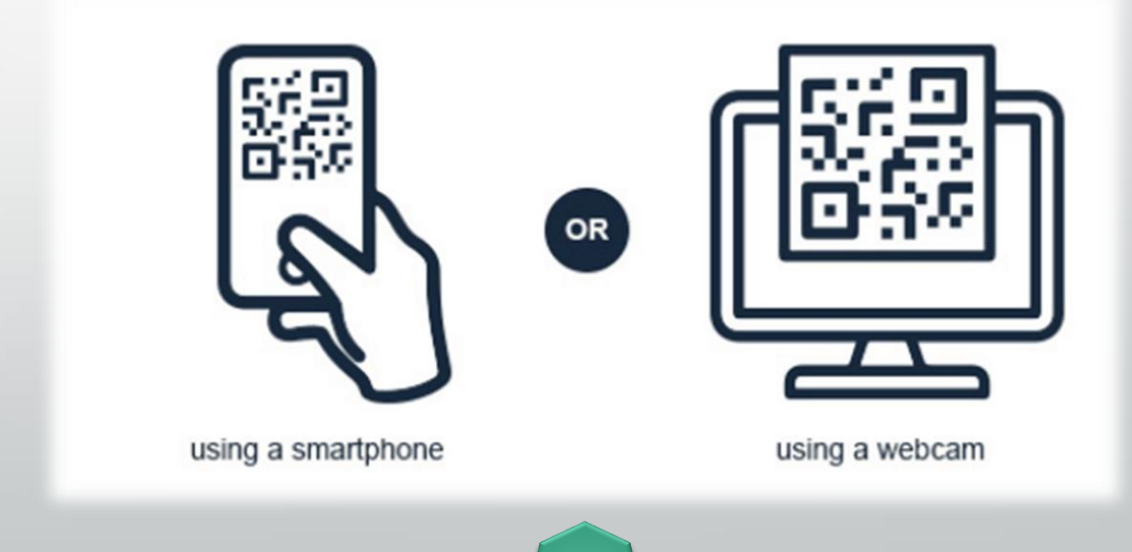

مديرىت

Reference Number: Qr Number:

Issue Date: 1401/08/14 Certifying Organization: Tehran Chamber of Commerce, Industries, Mines & Agriculture Holder's ID Number: Certificate of Origin Verification Link: http://localhost:

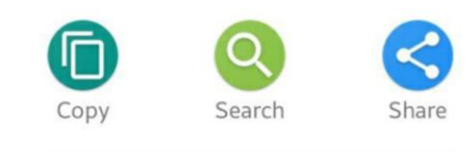

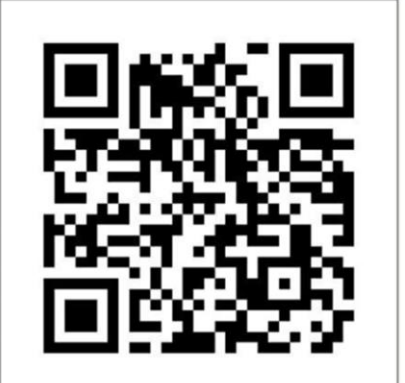

## روش دوم) وارد نمودن شماره ارجاع و شماره کد QR در صفحه استعلام گواهی مبدا به نشانی : www.chambertrust.ir/co

| Certificate of Origin Verificat                                                    | tion                                                                                           |
|------------------------------------------------------------------------------------|------------------------------------------------------------------------------------------------|
| To verify the content of the Certii<br>input the Reference number and<br>"Submit". | ificate of Origin (CO) issued by ICCIMA, please<br>d Serial number of CO and select the button |
| Verify By*                                                                         | ~                                                                                              |
| Reference<br>Number*                                                               |                                                                                                |
| S                                                                                  | Submit                                                                                         |
| L                                                                                  |                                                                                                |
|                                                                                    |                                                                                                |
|                                                                                    |                                                                                                |
|                                                                                    |                                                                                                |
|                                                                                    |                                                                                                |

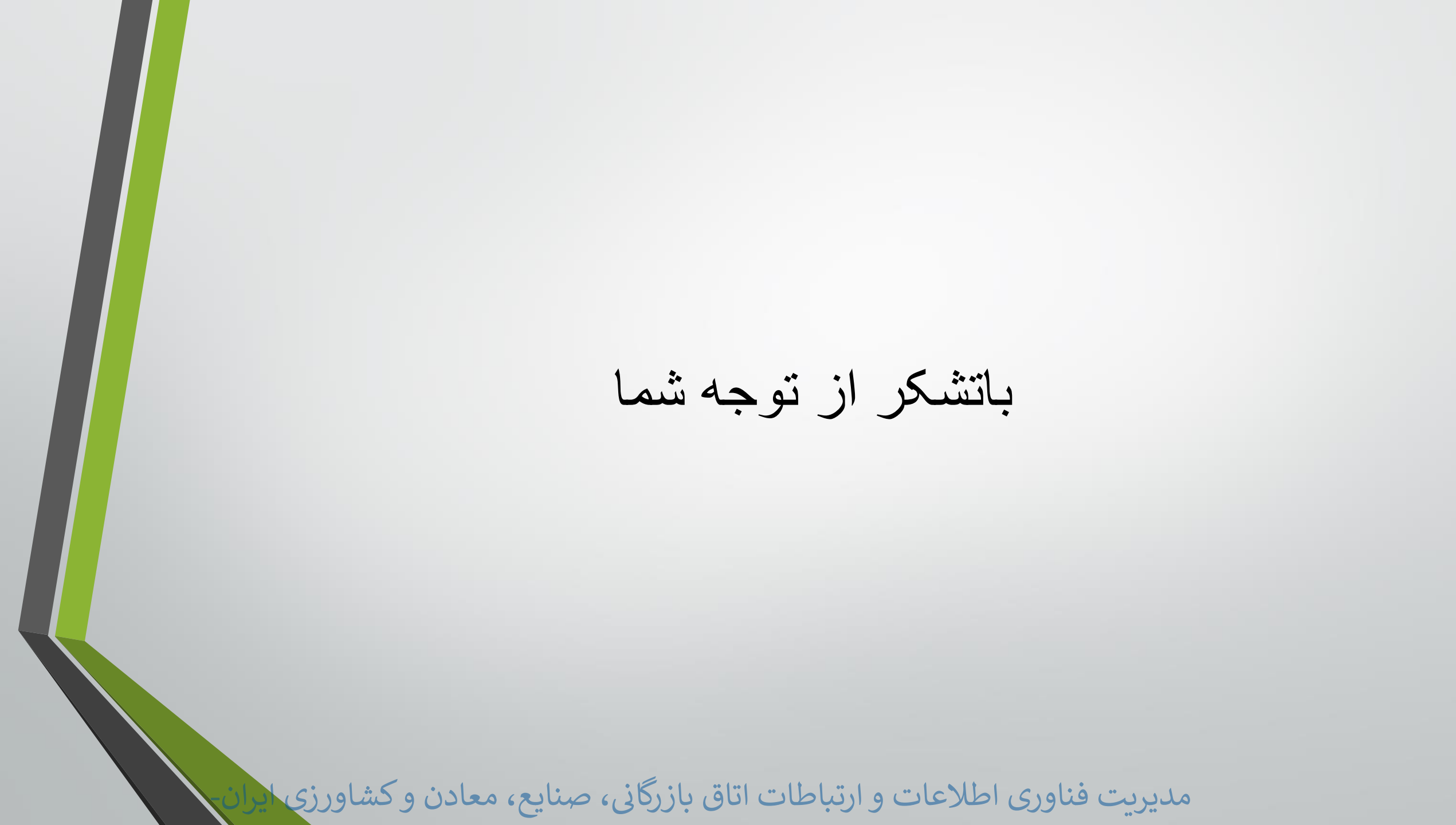